| Release Date | 05/28/2020 |  |
|--------------|------------|--|
|--------------|------------|--|

## 91X4 UPDATE

## MMI Software Update - (NVLW)

| Audi |
|------|

| Applicable Vehicles |                      |                   |         |  |  |
|---------------------|----------------------|-------------------|---------|--|--|
| Country             | Beginning Model Year | Ending Model Year | Vehicle |  |  |
| USA                 | 2019                 | 2020              | A6      |  |  |
| USA                 | 2019                 | 2020              | A7      |  |  |
| USA                 | 2019                 | 2020              | A8      |  |  |
| USA                 | 2019                 | 2019              | E-TRON  |  |  |
| USA                 | 2019                 | 2020              | Q3      |  |  |
| USA                 | 2020                 | 2020              | Q7      |  |  |
| USA                 | 2019                 | 2020              | Q8      |  |  |
| CAN                 | 2019                 | 2020              | A6      |  |  |
| CAN                 | 2019                 | 2020              | A7      |  |  |
| CAN                 | 2019                 | 2020              | A8      |  |  |
| CAN                 | 2019                 | 2019              | E-TRON  |  |  |
| CAN                 | 2019                 | 2020              | Q3      |  |  |
| CAN                 | 2020                 | 2020              | Q7      |  |  |
| CAN                 | 2019                 | 2020              | Q8      |  |  |

| <b>Revision History</b> |            |                      |
|-------------------------|------------|----------------------|
| Revision                | Date       | Purpose              |
| 1                       | 05/28/2020 | Original publication |

The repair information in this document is intended for use only by skilled technicians who have the proper tools, equipment and training to correctly and safely maintain your vehicle. These procedures are not intended to be attempted by "do-it-yourselfers," and you should not assume this document applies to your vehicle, or that your vehicle has the condition described. To determine whether this information applies, contact an authorized Audi dealer. ©2020 Audi of America, Inc and Audi Canada All Rights Reserved.

May 2020

MMI Software Update – (NVLW)

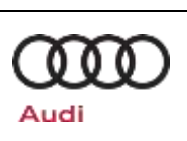

## **Technical Background**

| Criteria | Technical Background                                                                                                    |  |  |  |
|----------|----------------------------------------------------------------------------------------------------|--|--|--|
|          | The infotainment system privacy setting "Allow data transmission" may, in unfavorable circumstance change without user intervention. As a result, the vehicle sends data although this function was previous deactivated manually. |  |  |  |
|          | The software also includes the following technical measures:                                                                                                    |  |  |  |
|          | Performance enhancement for rear view camera display                                                                                                    |  |  |  |
|          | Increased stability of SMS service                                                                                                    |  |  |  |
|          | <ul> <li>Performance enhancement for eCS route guidance on Audi e-tron (eCS = e-tron Charging<br/>Service)</li> </ul>                                                                                                    |  |  |  |
|          | Wi-Fi configuration "GPS detection via navigation unit"                                                                                                    |  |  |  |
|          | Performance enhancement of external amplifier for multimedia system                                                                                                    |  |  |  |
|          | Remedy for function impairments of the MMI system                                                                                                    |  |  |  |
|          | Performance enhancement for multimedia system display units                                                                                                    |  |  |  |
| ALL Th   | The following topics for the infotainment system are also addressed:                                                                                                    |  |  |  |
|          | MIB2+ "Both screens blue"                                                                                                    |  |  |  |
|          | MIB2+ "Intersection detail map missing in HUD"                                                                                                    |  |  |  |
|          | MIB2+ "Navigation information frozen in HUD"                                                                                                    |  |  |  |
|          | MIB2+ "Navigation out of operation or initialized up to 11%"                                                                                                    |  |  |  |
|          | MIB2+ "Traffic sign recognition currently unavailable"                                                                                                    |  |  |  |
|          | MIB2+ "Not functioning sporadically"                                                                                                    |  |  |  |
|          | MIB2+ "Button for driving assistance system without function"                                                                                                    |  |  |  |
|          | MIB2+ "Shortcuts in lower display without station logo"                                                                                                    |  |  |  |
|          | MIB2+ navigation "Stored addresses and last destinations deleted"                                                                                                    |  |  |  |
|          | • Sound: "Bang & Olufsen unauthorized event memory entries in premium sound system (B&O)"                                                                                                    |  |  |  |

## Remedy

| Criteria | Remedy                              |
|----------|-------------------------------------|
| ALL      | Update infotainment system software |

#### MMI Software Update - (NVLW)

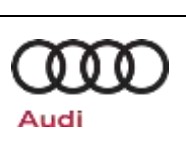

This Update is in effect until removed.

Vehicle must meet all of the following criteria:

- Procedure is valid only for vehicles that show the **91X4** code in the Elsa Campaign/Action Information screen on the day of repair.
- Vehicle must be within the New Vehicle Limited Warranty.
- Procedure must be performed within the allotted time frame stated in this Technical Service Bulletin.
- Procedure must be performed on applicable vehicles in dealer inventory prior to sale.

MMI Software Update – (NVLW)

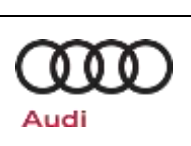

## Service

#### NOTE:

- Elsa is the only valid inquiry/verification source. Check Elsa on the day this vehicle UPDATE will be performed to verify vehicle eligibility for the UPDATE. Status must show "open". Attach an Elsa printout showing the "open" status to the repair order.
- If this UPDATE appears to have already been performed but the code still shows open in Elsa, contact Warranty before proceeding further. Another dealer may have recently performed this UPDATE but not yet entered a claim for it in the system.
- Elsa may also show additional open action(s); if so, inform your customer this work can be done while the vehicle is in for this UPDATE.
- Contact the Warranty Helpline (U.S.) or the Warranty Campaign Specialist (Canada) if you have any questions.

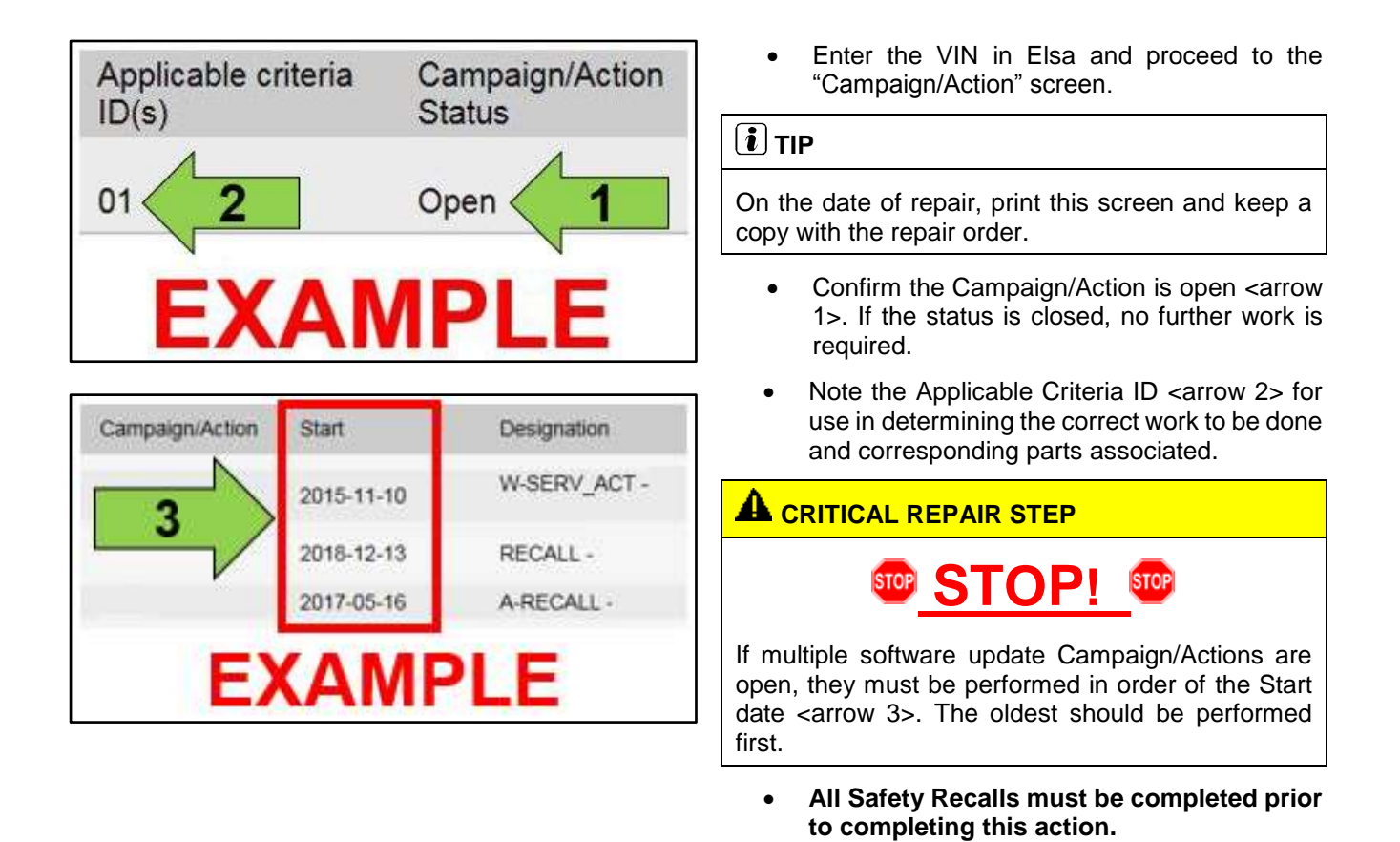

The repair information in this document is intended for use only by skilled technicians who have the proper tools, equipment and training to correctly and safely maintain your vehicle. These procedures are not intended to be attempted by "do-it-yourselfers," and you should not assume this document applies to your vehicle, or that your vehicle has the condition described. To determine whether this information applies, contact an authorized Audi dealer. ©2020 Audi of America, Inc and Audi Canada All Rights Reserved.

A SD Card will need to be created using the SD ٠ Creator program. Refer to the chart below to create the correct card based on VIN criteria.

**Technical Service Bulletin** 

Reference the latest version of TSB 2047812 • for additional information on the use of the SD Creator program.

| Criteria | SD Card Part Number |
|----------|---------------------|
| 03       | 4K0.906.961.H       |
| 06       | 4K0.906.961.G       |
| 09       | 4K0.906.961.F       |
| 10       | 4K0.906.961.J       |

-

## **Release Date 91X4 UPDATE MMI Software Update – (NVLW)** C B ų. P

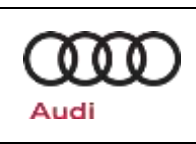

## 91X4 UPDATE

## MMI Software Update – (NVLW)

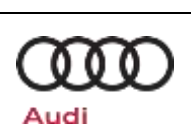

#### 

Before performing the software update, please deactivate the "Automatic online map update" function on the MMI in the "Settings" > "System update" menu. This function must be re-activated at the end of the update.

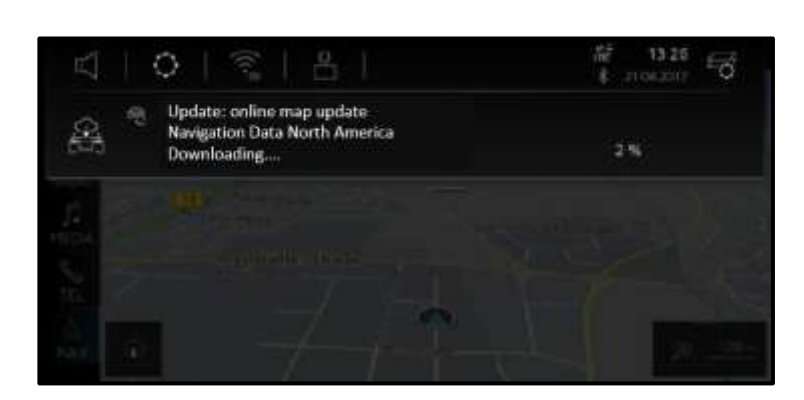

# Update: online map update Navigation Data North America Installing...

#### 

If the infotainment system happens to be in a navigation data download mode ("Downloading...," as shown), please interrupt this by activating the slider for privacy mode (Home > Settings > Privacy settings > Activate privacy).

Please ensure that you deactivate privacy mode again after the software update is complete.

#### 

If the navigation database update is already being installed ("Installing...," as shown), please wait and ensure that the installation is fully complete before continuing with the 91X4 software update.

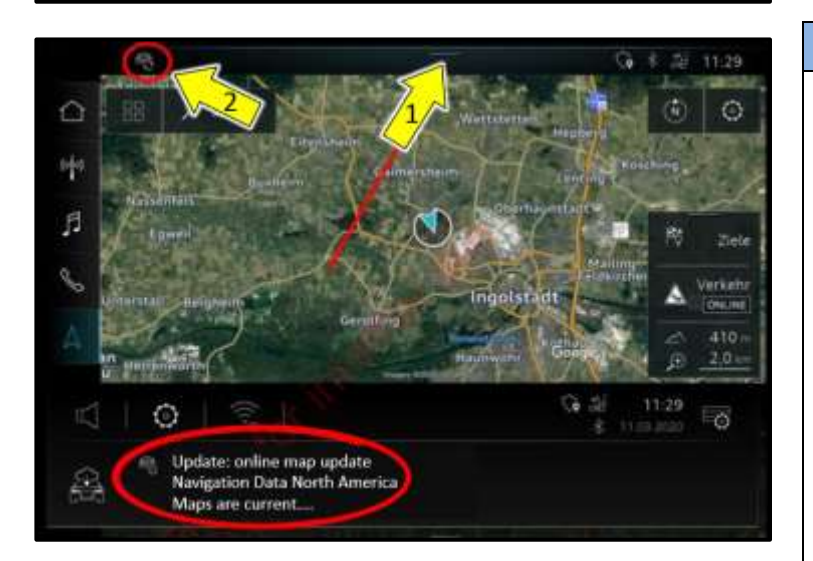

#### 

If a navigation database update is already complete, it is very important to confirm this manually in the notifications center of the MMI.

To do so, pull the notification center downwards <arrow 1> and confirm the completion ("Maps are current...," as shown).

The 91X4 software update can only be started when the icon at the top left <arrow 2> is no longer visible.

If there was no icon at the top left beforehand, no further confirmations are required.

The repair information in this document is intended for use only by skilled technicians who have the proper tools, equipment and training to correctly and safely maintain your vehicle. These procedures are not intended to be attempted by "do-it-yourselfers," and you should not assume this document applies to your vehicle, or that your vehicle has the condition described. To determine whether this information applies, contact an authorized Audi dealer. ©2020 Audi of America, Inc and Audi Canada All Rights Reserved.

MMI Software Update – (NVLW)

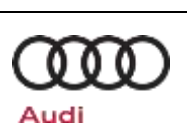

#### **SVM Update Instructions**

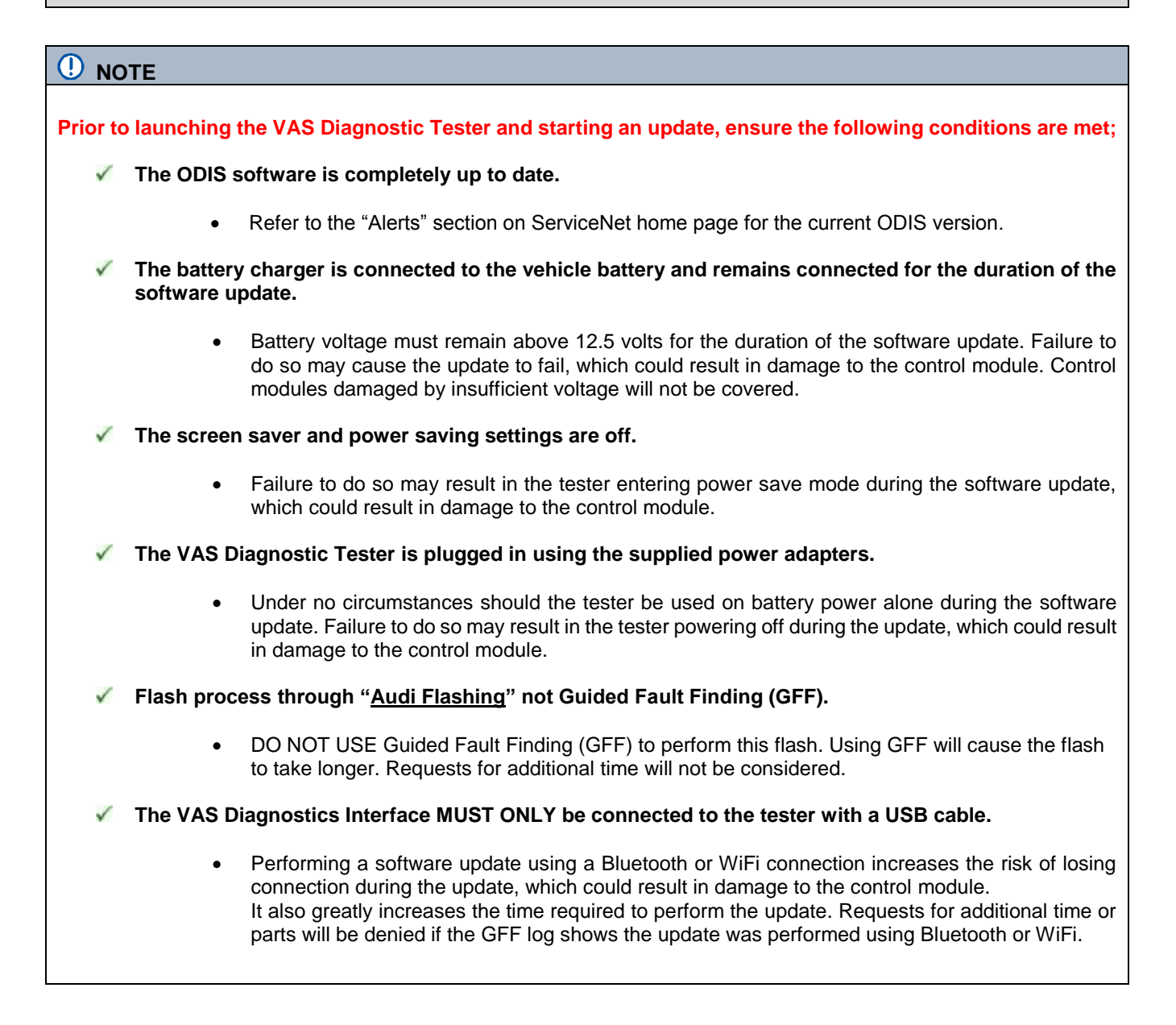

#### 91X4 UPDATE

#### MMI Software Update - (NVLW)

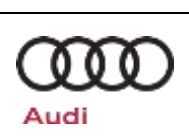

#### 

- All campaign software updates must be completed during a single, standalone ODIS Diagnostic Session. You must fully complete this campaign and send all logs before beginning any other campaigns or operations.
- If there are any ODIS "Hot-Fix" patches installed, they must be removed from the scan tool before beginning this operation. ODIS "Hot-Fix" patches may affect the update process.

#### 

Radiator Fan(s) may cycle ON high speed during the Update Process! There is a serious risk that personal injury may result if contact is made with spinning fan blades. Keep hands and all objects away from Radiator Fan(s) during Update Process!

#### 

To Update-Programming using SVM, review and follow instructions in Technical Bulletin 2014603: Software Version Management (SVM) Operating Instructions.

The SVM Process must be completed in its entirety so the database receives the update confirmation response. A warranty claim may not be reimbursed if there is no confirmation response to support the claim.

- Open the hood.
- Open the battery cover.
- Attach the GRX3000VAS Tester/Charger (or equivalent) to the vehicle battery or underhood charging posts.

#### 

When connecting the charger directly to the battery, connect the positive cable to the positive terminal of the battery and connect the negative cable to the grounding lug on the chassis. DO NOT connect the ground cable directly to negative terminal of the battery.

• Switch on the hazard warning lights.

#### A CAUTION

The procedure may cancel itself if the hazard warning lights are not switched on. The hazard warning lights prevent the system from switching to bus sleep mode during the update.

- Connect the VAS6150X/VAS6160X Diagnostic Tester to the vehicle.
- Start the ODIS program.

Connection to the

Starting Flashing

Copyright by Volks

. . .

The repair information in this document is intended for use only by skilled technicians who have the proper tools, equipment and training to correctly and safely maintain your vehicle. These procedures are not intended to be attempted by "do-it-yourselfers," and you should not assume this document applies to your vehicle, or that your vehicle has the condition described. To determine whether this information applies, contact an authorized Audi dealer. ©2020 Audi of America, Inc and Audi Canada All Rights Reserved.

91X4 UPDATE MMI Software Update

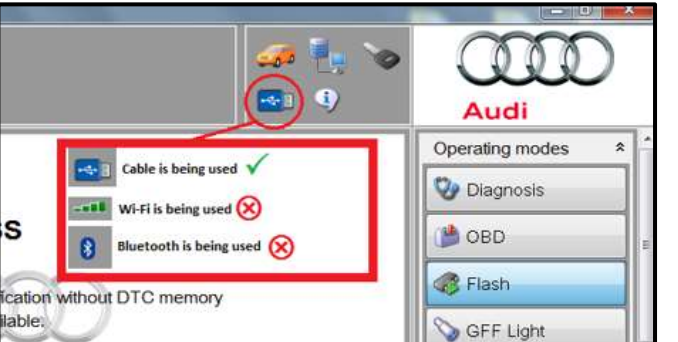

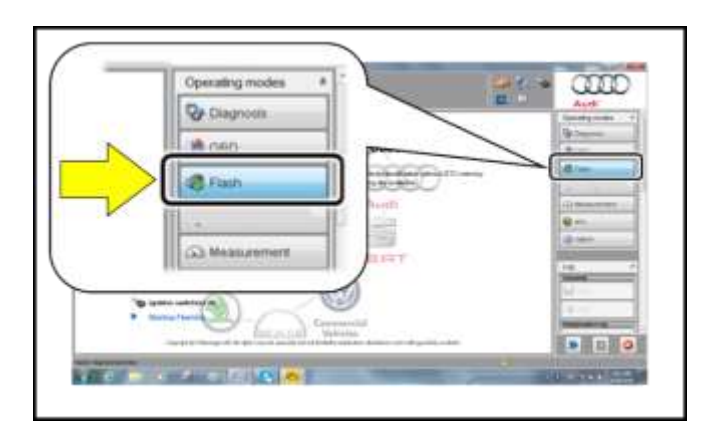

Welcox

BENTLEY

- Confirm that scan tool is communicating with the diagnostic head by USB cable.
  - If the Bluetooth or WiFi symbol is shown, then disconnect the diagnostic head from the vehicle and reconnect the USB cable to the diagnostic head and then reattach to the vehicle.

000

Audi

- From the home screen of the scan tool highlight "Flash" <1>.
- Follow the on-screen prompts.

#### 

Operating mode "Flash" must be used. Performing this software update using "Diagnosis" (Guided Fault Finding) could result in non-payment of the claim.

• Select "Starting Flashing" and follow the onscreen prompts.

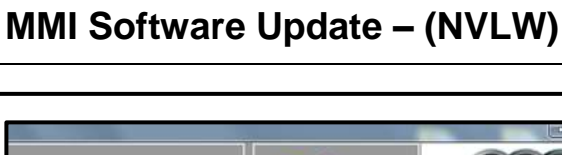

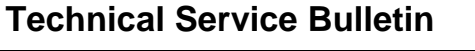

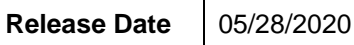

| Release Date                                                                                                    | 05/28/2020          |                                                                                                    | Technical Service Bulletin |        |
|----------------------------------------------------------------------------------------------------|---------------------|----------------------------------------------------------------------------------------------------|----------------------------|--------|
| 91X4 UPDA<br>MMI Softwa                                                                                                    | ATE<br>are Update - | - (NVLW)                                                                                                    |                            | Audi   |
|                                                                                                    |                     |                                                                                                    | • Select "No RO".          |        |
| Annu and an annu an annu an an an an an an an an an an an an an                                                                                                    |                     | Literang Dito memory<br>SVM - Activations<br>SVM - Code Input<br>SVM - Code Input<br>SVM - Communication, -<br>SVM - communication, -                                                                                                    | • Highlight "SVM – Code I  | nput". |
| And a second second sec |                     | SVM - Code input<br>changes may inclu<br>Perform test. Dr<br>Pan' tair entrace was not<br>control to a statement<br>of the statement<br>of the | Select "Perform test".     |        |
|                                                                                                    |                     |                                                                                                    |                            |        |

May 2020

| Release Date            | 05/28/2020          | Technical Service Bulletin     |                                                                                                    |                                                                                                    |                                                                                      |
|-------------------------|---------------------|--------------------------------|----------------------------------------------------------------------------------------------------|----------------------------------------------------------------------------------------------------|--------------------------------------------------------------------------------------|
| 91X4 UPDA<br>MMI Softwa | ATE<br>are Update - | - (NVLW)                       |                                                                                                    |                                                                                                    | Audi                                                                                 |
|                         |                     | Audi                           | NOTE     Using I     Damage ca<br>ECM, TCM<br>not covered     Ente<br>as lis     Sele     Follo<br>SD<br>prom | Bluetooth or WiFi fo<br>PROHIBITED<br>aused to electronic<br>l, etc.) during the SV<br>d.<br>er the corrective actio<br>sted below.<br>SVM code<br>91X4A86<br>ect "Accept" <arrow>.<br/>bw the on-screen pro<br/>card in the SD on<br/>pted.</arrow> | r this action is<br>components (e.g.<br>M flash process is<br>n code (SVM code)<br>4 |
| m:                      | PLLSPK              | Flash     Measurement     Info | Crit<br>()<br>()<br>()<br>()<br>()                                                                            | teria       03     4k       06     4k       09     4k       10     4k                                                                                                    | SD Card<br>(0.906.961.H<br>(0.906.961.G<br>(0.906.961.F<br>(0.906.961.J              |
|                         |                     |                                | The Flash to<br>part # is need<br>the SD card                                                                 | est plan may indicate<br>eded. If this occurs, at<br>d listed in this circular                                                                                                    | a different SD card<br>tempt the flash with<br>first.                                |
|                         |                     |                                | <b>In the ever</b>                                                                                            | nt that errors occur                                                                                                    | during the update,                                                                   |
|                         |                     |                                |                                                                                                    |                                                                                                    |                                                                                      |

The repair information in this document is intended for use only by skilled technicians who have the proper tools, equipment and training to correctly and safely maintain your vehicle. These procedures are not intended to be attempted by "do-it-yourselfers," and you should not assume this document applies to your vehicle, or that your vehicle has the condition described. To determine whether this information applies, contact an authorized Audi dealer. ©2020 Audi of America, Inc and Audi Canada All Rights Reserved.

## 91X4 UPDATE

## MMI Software Update – (NVLW)

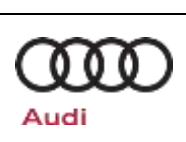

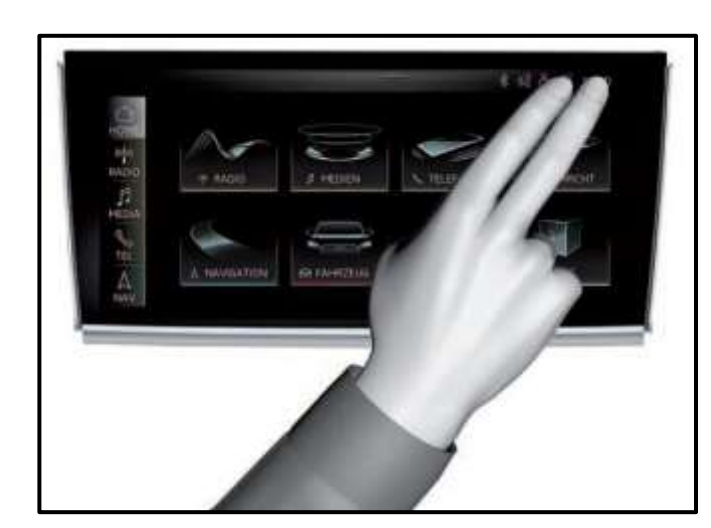

## 

In the event the update cancels, perform the update via the red engineering menu by touching the screen with two fingers in the top right corner

Use the volume control to navigate the red engineering menu (left and right for scrolling, push to select)

Select "Update" and the source of the update medium.

All control units to be updated are shown, scroll all the way down and start the update.

After the manual successful update perform the SVM code again so that the ODIS tester can make the necessary configuration and report the new vehicle configuration to the SVM server.

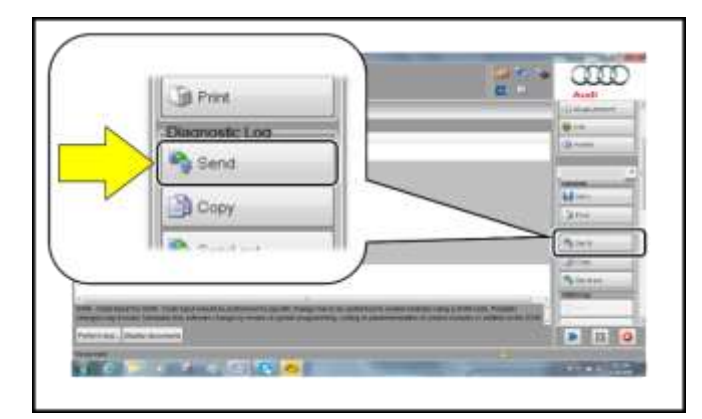

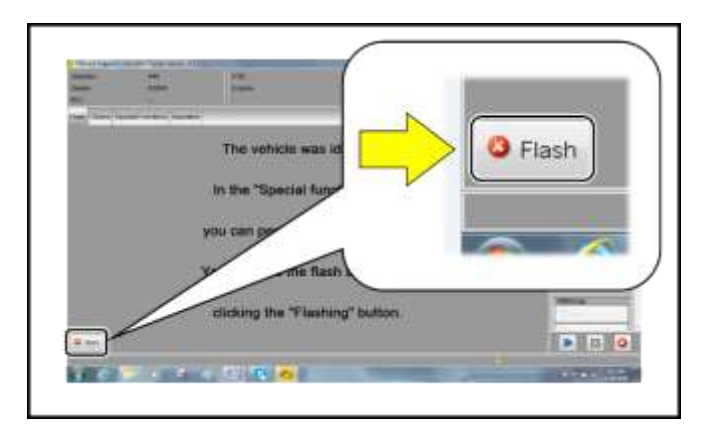

- After receiving confirmation that the flash completed successfully, select "Send" <arrow> to send the diagnostic protocol online.
- Follow the on-screen prompts.

• Click "Flash" <arrow> to exit the flash session.

#### i TIP

Various event memory entries may be generated after the flashing procedure on some vehicles. Put the vehicle in a corresponding bus sleep mode after performing the update in order to clear the faults.

To put the vehicle in bus sleep mode, disconnect the diagnostic tester, remove the key from the vehicle and lock the vehicle with the remote for 5 minutes.

The repair information in this document is intended for use only by skilled technicians who have the proper tools, equipment and training to correctly and safely maintain your vehicle. These procedures are not intended to be attempted by "do-it-yourselfers," and you should not assume this document applies to your vehicle, or that your vehicle has the condition described. To determine whether this information applies, contact an authorized Audi dealer. ©2020 Audi of America, Inc and Audi Canada All Rights Reserved.

#### MMI Software Update - (NVLW)

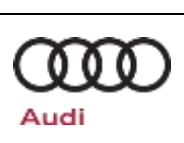

#### Warranty

#### **Claim Entry Instructions**

After Update has been completed, enter claim as soon as possible to help prevent work from being duplicated elsewhere. Attach the Elsa screen print showing action <u>open on the day of repair</u> to the repair order.

If customer refused campaign work or vehicle is out of the specified warranty parameter for this Update:

- ✓ U.S. dealers: Submit the request through Audi Warranty Online under the Campaigns/Update option.
- ✓ <u>Canada dealers:</u> Upload the repair order to Audi WIN/Operations/Campaign Closure.

| Service Number      | 91X4                                                                                      |                      |  |  |  |
|---------------------|-------------------------------------------------------------------------------------------|----------------------|--|--|--|
| Damage Code         | 0099                                                                                      |                      |  |  |  |
| Parts Vendor Code   | 002                                                                                       |                      |  |  |  |
| Claim Type          | Sold vehicle: 7 10                                                                        |                      |  |  |  |
|                     | Unsold vehicle: 7 90                                                                      |                      |  |  |  |
| Causal Indicator    | Mark labor as causa                                                                       | Mark labor as causal |  |  |  |
| Vehicle Wash/Loaner | Do not claim wash/loaner under this action                                                |                      |  |  |  |
| Criteria I.D.       | 03 or 06 or 09 or 10                                                                      |                      |  |  |  |
|                     | LABOR                                                                                     |                      |  |  |  |
|                     | Labor Op Time Units Description                                                           |                      |  |  |  |
|                     | 2706 89 50 10 Connect battery charger                                                     |                      |  |  |  |
|                     | 9196 25 99 Time stated on diagnostic protocol Update infotainment control module software |                      |  |  |  |

Additional Actions Some of the affected vehicles may be involved in additional Actions. Please check your Elsa Campaign/Action Information screen so that any additional required work can be done simultaneously.
 Verifying Vehicle Eligibility To verify vehicle eligibility for this Update, always check the Elsa Campaign/Action Information screen. The Elsa system is the only binding inquiry and verification system; other systems are not valid and may result in non-payment of a claim.
 Help for Claim For questions regarding claim entry, contact Audi Warranty.

RequiredInform your customer in writing by recording on the Repair Order any and all work thatCustomerwas conducted on the vehicle, including any and all updates completed under this Update.Notification

Entry

The repair information in this document is intended for use only by skilled technicians who have the proper tools, equipment and training to correctly and safely maintain your vehicle. These procedures are not intended to be attempted by "do-it-yourselfers," and you should not assume this document applies to your vehicle, or that your vehicle has the condition described. To determine whether this information applies, contact an authorized Audi dealer. ©2020 Audi of America, Inc and Audi Canada All Rights Reserved.

| Release Date | ( |
|--------------|---|
|              |   |

MMI Software Update – (NVLW)

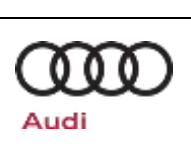

## **Required Special Tools**

|  | Battery Tester/Charger<br>- GRX3000VAS-<br>(or equivalent) |  | Diagnostic Tester<br>-VAS6150X/VAS6160X-<br>(or equivalent) |
|--|------------------------------------------------------------|--|-------------------------------------------------------------|
|--|------------------------------------------------------------|--|-------------------------------------------------------------|

## **Additional Information**

All parts and service references provided in this Update are subject to change and/or removal. Always check Elsa for the most current version of this document.

| Release Date                                | 05/28/2020 | Technical Service Bulletin |      |
|---------------------------------------------|------------|----------------------------|------|
| 91X4 UPDATE<br>MMI Software Update – (NVLW) |            | · (NVLW)                   | Audi |
|                                             |            |                            |      |
| Appendix A                                  |            |                            |      |

# 

## **MMI Update Anleitung**

#### Table of content:

| Page 2: | Pre-Condi on / Informati ns         |
|---------|-------------------------------------|
| Page 3: | Manual Update Process               |
| Page 4: | Error Case 33: AMP_BAO_D5           |
| Page 5: | Error Case 33: PChargeF or PChargeR |
| Page 6: | Error Case 128: zFAS_Var_C_CL0205   |
| Page 7: | Error Case 137: HwR.Res.ER          |

## MMI SD-Card Update Pre-Condition / Information

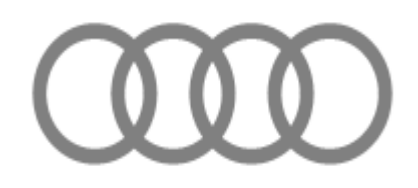

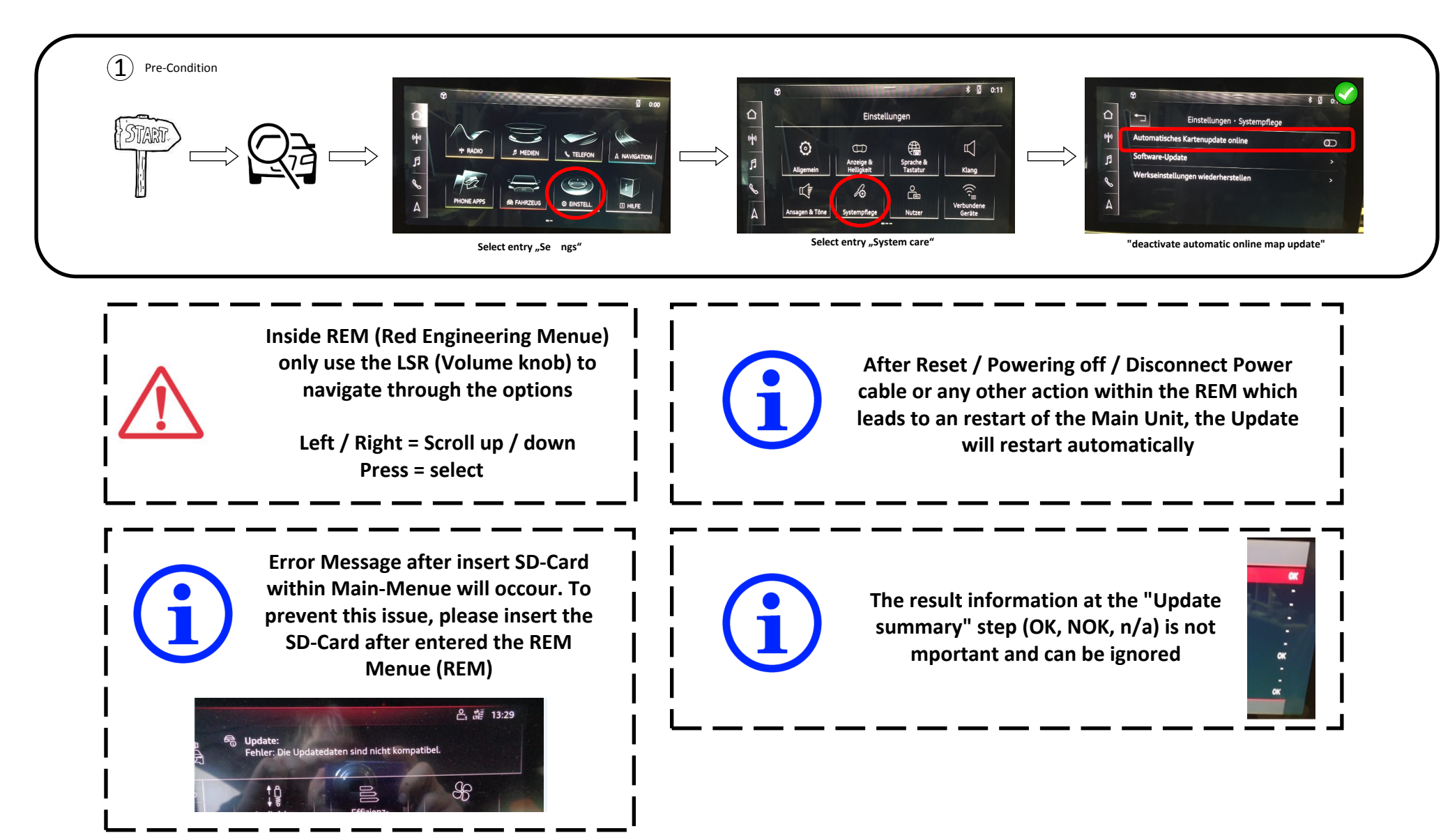

## **MMI SD-Card Update**

(2)Update Process (Manual)

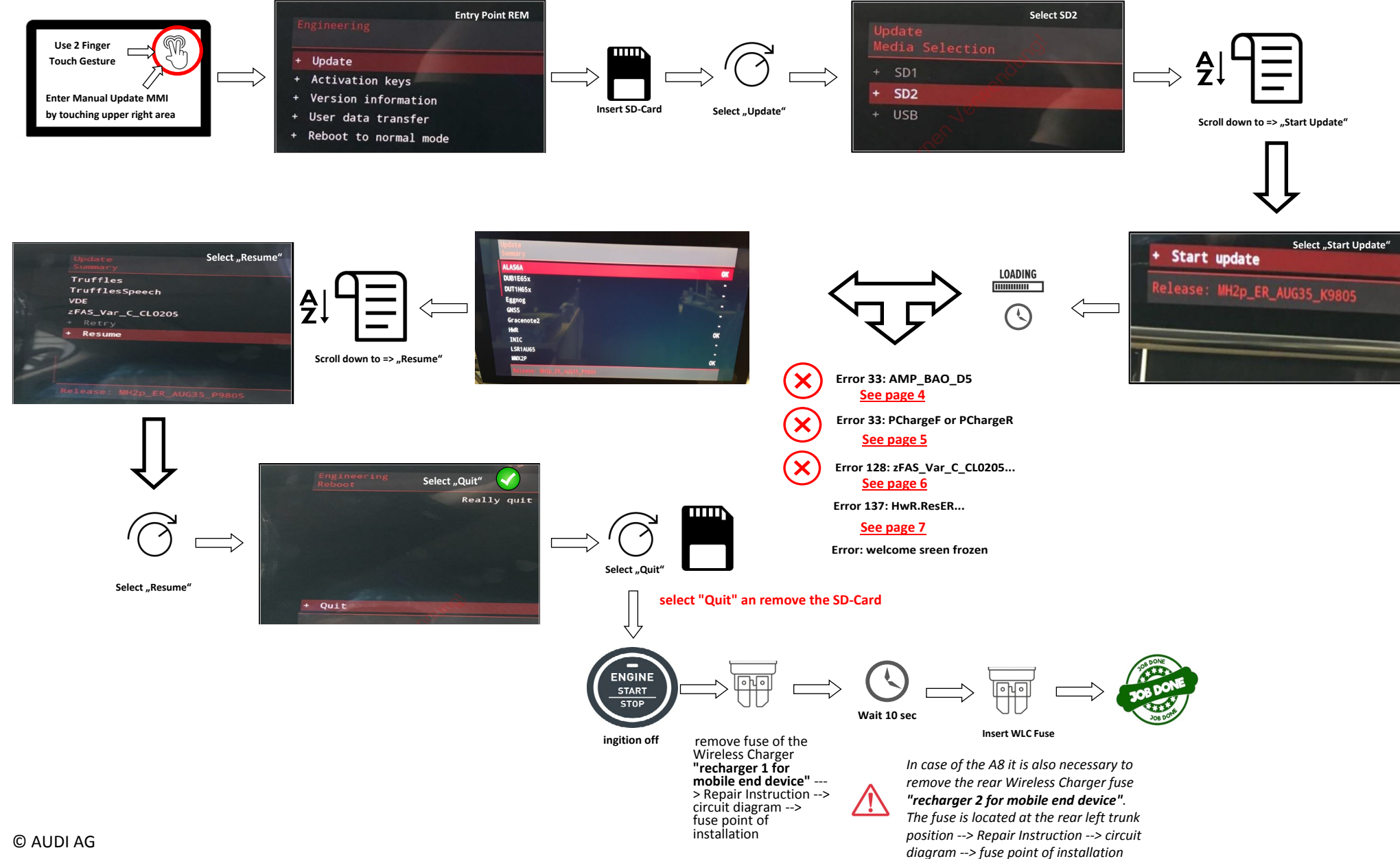

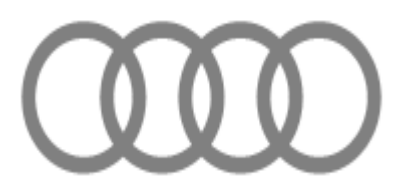

## Error Case 33: AMP\_BAO\_D5

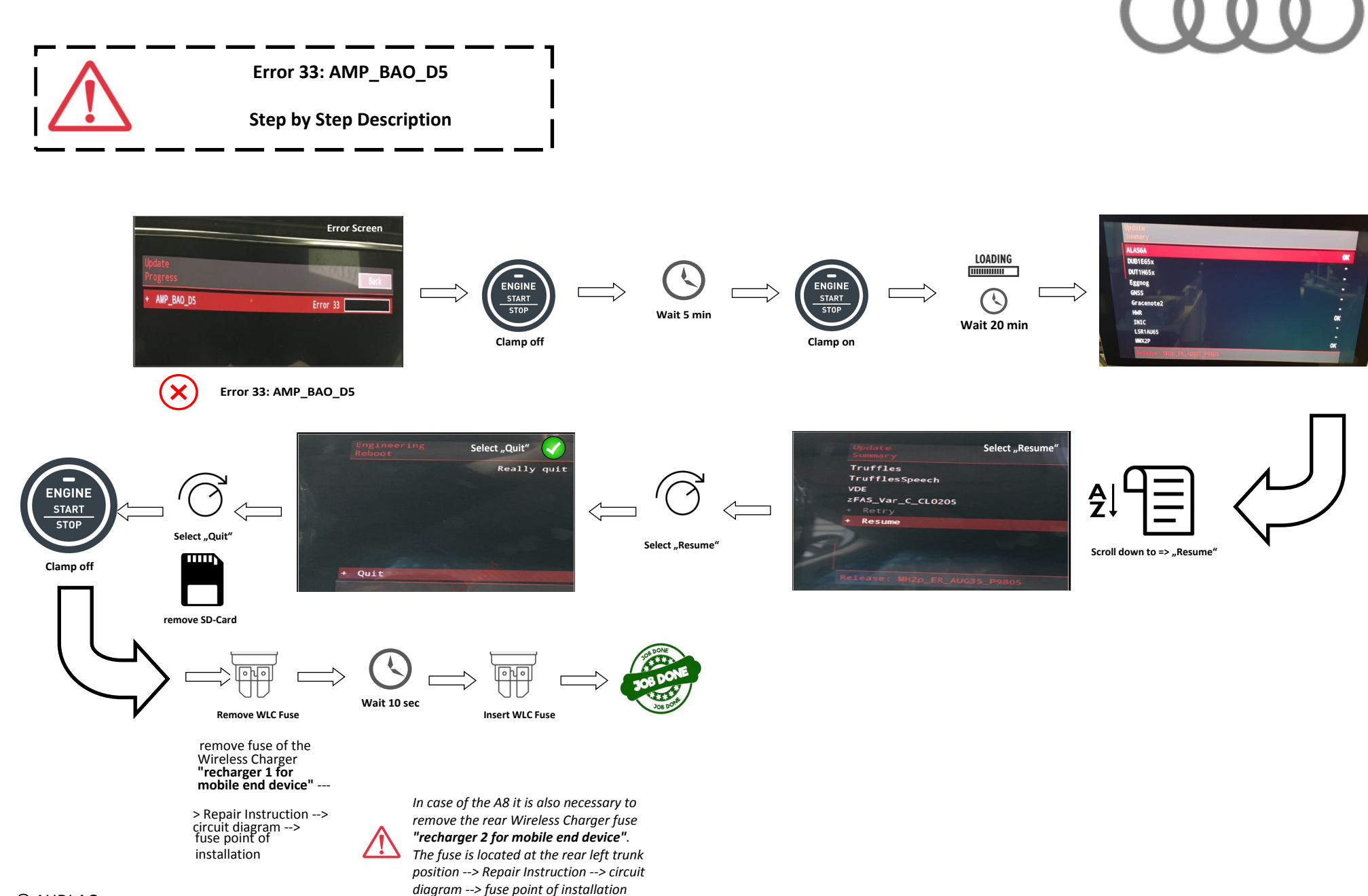

## Error Case 33: PChargeF (front) or PChargeR (rear)

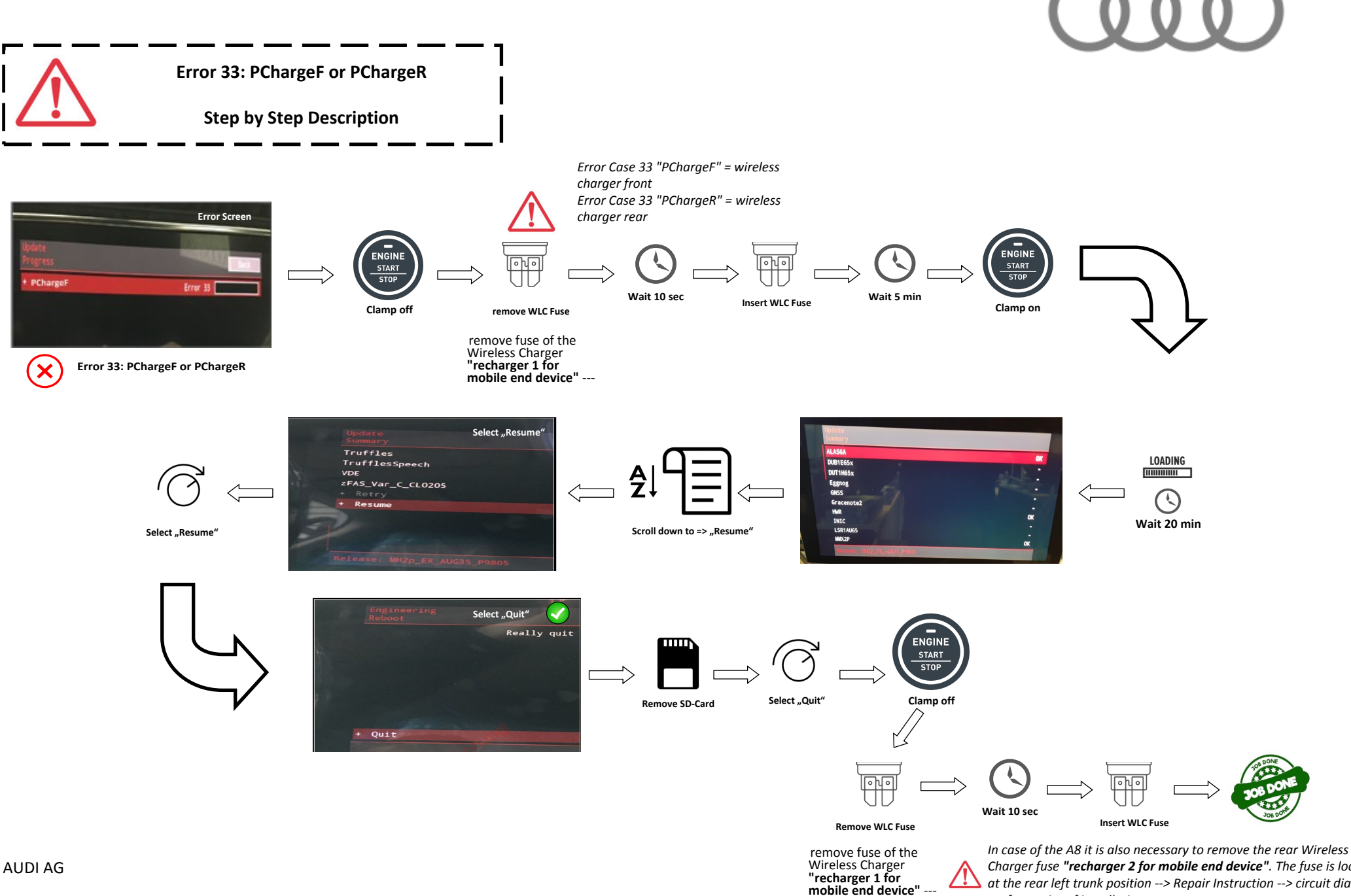

© AUDI AG

Charger fuse "recharger 2 for mobile end device". The fuse is located at the rear left trunk position --> Repair Instruction --> circuit diagram --> fuse point of installation

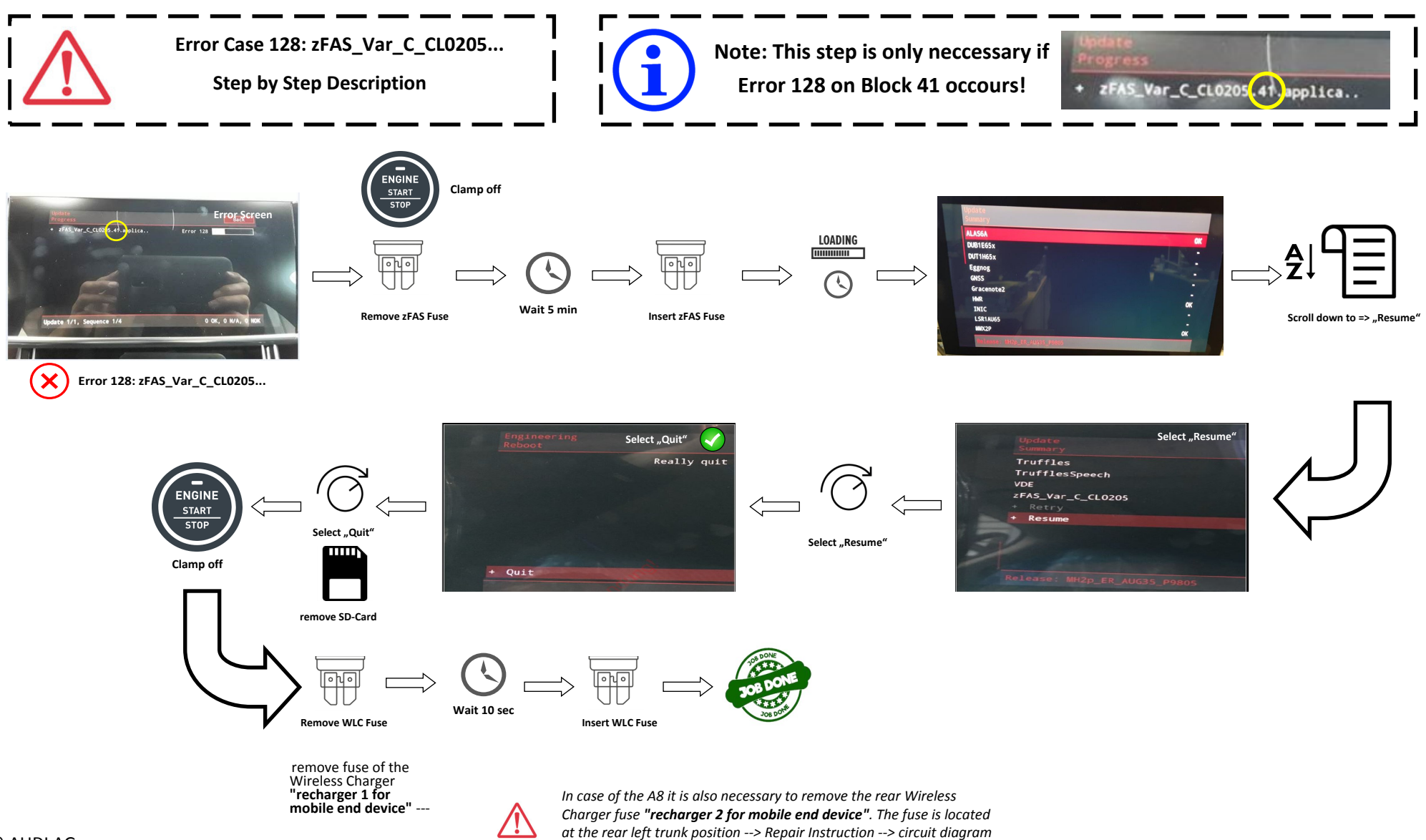

## Error Case 137: HwR.ResER

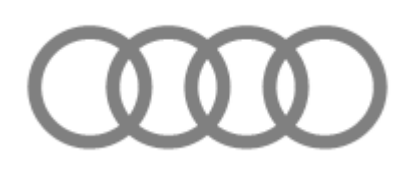

Error Case 137: HwR.ResER Step by Step Description

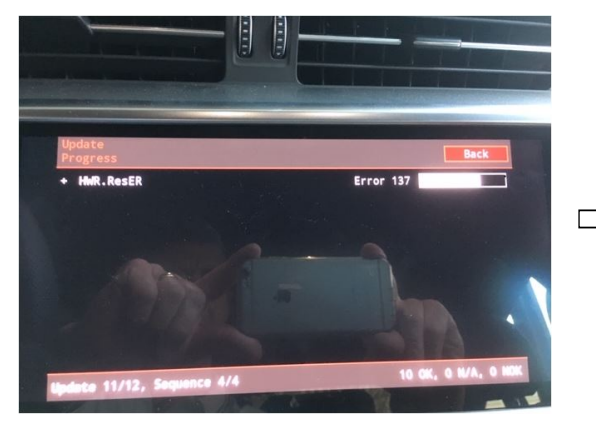

Error Case 137: HwR.ResER

 $\bigwedge$ 

The update medium has not been completely copied and / or there is a functional defect within the SD card! Repair: Please generate or order a new SD card (max. 32 gb) include the software and continue the update with the new Sd card.

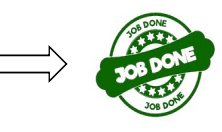